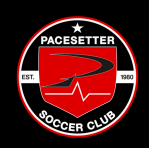

## HOW TO REGISTER FOR A CAMP OR ACADEMY

**Step 1:** Log into Total Global Sports on a **DESKTOP** (Cannot be completed on a phone)

Returning Players: https://public.totalglobalsports.com/auth/sign-in

<u>Registering New Players:</u> https://parentportal.totalglobalsports.com/sign-up?clubID=3075

Step 2: Click my CHILDREN on the left hand side.

**Step 3:** Select which child you are registering.

Step 4: Select REGISTRATION PROGRAMS

**Step 5:** Enter your registration 4 digit code. This TGS code will be on the flyer.

 $\bigcirc$ 

(f]y)

5

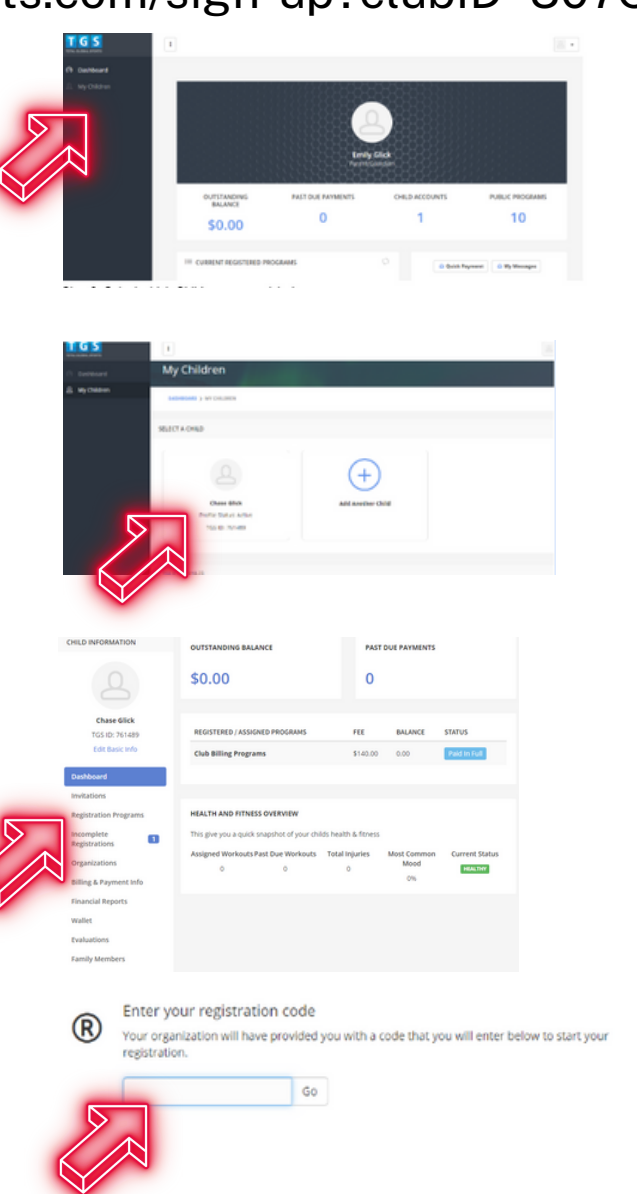